## Öffnen einer verschlüsselten PDF-Datei mit iPAD/iPhone

Um PDF-verschlüsselte E-Mails auf iPad /iPhone öffnen zu können, muss die App "Adobe Acrobat Reader" installiert sein.

Diese ist kostenlos im Appstore erhältlich:

| der Preis▼                              | Alle K                 | ategorien *                 | Relevanz • O                                                                  | hne Altersbesch              | iränkung *                     | الله (م                          | adobe re                                             | eader                             |
|-----------------------------------------|------------------------|-----------------------------|-------------------------------------------------------------------------------|------------------------------|--------------------------------|----------------------------------|------------------------------------------------------|-----------------------------------|
|                                         | Å                      | Addi<br>kor<br>Add<br>In-Aj | obe Acrobat Reade<br>mmentieren und we<br>obe><br>op-Käufe möglich<br>*** (8) | er - PDFs anze<br>eitergeben | eigen, 🖅                       | Û                                | der –<br>ingen,<br>ile Soft<br>22)<br>Kund Verwalten | LADEN<br>In-App-Köufe<br>von PDFs |
|                                         | BL41 AM                | t ion                       | ills Rezensionen                                                              | Zugehörig                    |                                |                                  | 4                                                    | 1000                              |
| Historically,<br>core<br>mark<br>intere | Comment<br>Beehive Sup | Undo<br>plies'              | Leichte Suche nach PDF-Werkze                                                 | ugen.                        | PDFs zuverlässig<br>Anmerkunge | enzeigen und mit<br>en versehen. | &                                                    | (TLADEN                           |

Ist die App installiert, kann aus der App "Mail" heraus das verschlüsselte PDF direkt mit Adobe Acrobat Reader geöffnet werden. Dazu bleiben Sie mit dem Finger so lange auf dem Anhang, bis folgender Dialog erscheint:

| iPad 🔶 IVPN                                                                                                 | 15:14                                                                                                    |                                                                                                    |                                                           | *                                       | 29 % 📭 |
|----------------------------------------------------------------------------------------------------|----------------------------------------------------------------------------------------------------|----------------------------------------------------------------------------------------------------|-----------------------------------------------------------|-----------------------------------------|--------|
| <b>〈</b> Galaxy <b>Eingang</b> Bearbeiten                                                                   |                                                                                                    |                                                                                                    |                                                           |                                         |        |
|                                                                                                    | Vertrauliche Nachricht                                                                                                    |                                                                                                    |                                                           |                                         |        |
| 1) the Souther one of Statistics.<br>See particul facility. In excellent<br>description, or Statistics 101. | In dieser E-Mail erhalten Sie eine vertrauliche Nachricht<br>schützen, wurde sie in ein verschlüsseltes, kennwortges<br>benötigen daher Adobe Reader oder eine dritte kompat<br>können.                                      | t! Um diese vor u<br>schütztes PDF-D<br>ible Software, ur                                               | unberechtigtem<br>ookument integri<br>n diese Nachric     | Zugriff zu<br>iert. Sie<br>ht öffnen zu |        |
| Pre Described Links at                                                                                      | *e, wenn Sie Add                                                                                                    | be Reader heru                                                                                          | nterladen möch                                            | ten:                                    |        |
| AirD<br>Näha<br>aktiv<br>ofina<br>einfa                                                                     | rop. Sofortige Freigabe mit Personen in der<br>2. Wenn diese AirDrop im Kontrollzentrum in iOS<br>ieren bzw. auf dem Mac AirDrop im Finder<br>an, sehen Sie dort deren Namen. Zur Freigabe<br>ich tippen.<br>If separatem We | eg mitgeteilt                                                                                           |                                                           |                                         |        |
| Evernote Nach i                                                                                             | Books Nach Adobe Nach DS cloud Nach                                                                                                    | ern eventuell nich<br>in diesem Fall bi                                                                 | nt auf die im PD<br>tte Acrobat Rea                       | F-Dokument<br>der.                      |        |
| test verschlüsseltes PDF                                                                                    | eren Acrobat kopieren ko                                                                                                    |                                                                                                    |                                                           |                                         |        |
| SECUREMAIL LV 1871<br>Unternehmensgruppe Vei                                                                |                                                                                                    | Mit den Tochtergese<br>Delta Direkt Lebense<br>LV 1871 Pensionsfo<br>LV 1871 Privat Assu<br>MAGNUS GmbH | ellschaften:<br>versicherung AG Mür<br>nds AG<br>rance AG | nchen                                   |        |
| C Stefan Teppert                                                                                            |                                                                                                    | TRIAS Versicherung                                                                                      | AG                                                        |                                         |        |
| ,<br>Anhang sichern Mar<br>ar                                                                               | kieren und Drucken Übersicht<br>Itworten                                                                                                    |                                                                                                    |                                                           |                                         |        |
| Amazon.de Gestern<br>D' fire Amazon.de Bestellung von "M<br>Mener Sentellungen i blein Konto.)              | per Mit dem Finger drauf bleiben.                                                                                                    |                                                                                                    |                                                           |                                         |        |
| Gerade aktualisiert                                                                                         |                                                                                                    |                                                                                                    |                                                           |                                         |        |

Hier wählen Sie dann "Nach Adobe Acrobat kopieren".

## Das PDF wird geöffnet und Sie müssen das Passwort eingeben.

| Turuck zu Wall |        | 15.0                                                                           | 10.00  |  |  |
|----------------|--------|--------------------------------------------------------------------------------|--------|--|--|
| ß              | Zurück | Anzeige                                                                        | progr. |  |  |
|                |        | Geschützte PDF<br>Geben Sie das Kennwort ein, um<br>dieses Dokument zu öffnen. |        |  |  |
|                |        | Kennwort                                                                       |        |  |  |
|                |        | Abbrechen                                                                      | Öffnen |  |  |
|                |        |                                                                                |        |  |  |

Danach öffnet sich das PDF und Sie können unter der Büroklammer die Anhänge sehen und öffnen:

| ✓Zurück zu Mail |                                                             |                                               | 15:05                                |                        |                | VPN 🕴 31 % 🔳                                 |  |  |
|-----------------|-------------------------------------------------------------|-----------------------------------------------|--------------------------------------|------------------------|----------------|----------------------------------------------|--|--|
| D               | Zurück                                                      |                                               | Anzei                                | geprogr.               |                | Rückgängig                                   |  |  |
|                 |                                                             |                                               |                                      |                        | Maßstä         | <b>LV 1871</b><br>ibbe in Vorsorge seit 1871 |  |  |
|                 |                                                             |                                               |                                      |                        |                |                                              |  |  |
|                 |                                                             |                                               |                                      |                        |                |                                              |  |  |
|                 |                                                             |                                               |                                      |                        |                |                                              |  |  |
|                 | Dieses PDF enthält A<br>Desktop-Anwendung                   | nhänge. Falls sie die<br>wie beispielsweise A | se nicht sehen könne<br>dobe Reader! | n, öffnen Sie bitte da | s PDF in einer |                                              |  |  |
|                 |                                                             |                                               |                                      |                        |                |                                              |  |  |
|                 | Dies ist ein Test                                           |                                               |                                      |                        |                |                                              |  |  |
|                 | Mit freundlichen Grüß                                       | en                                            |                                      |                        |                |                                              |  |  |
|                 | Abtending Applikatione                                      | en Steuerung/Service                          | (                                    |                        |                |                                              |  |  |
|                 | Lebensversicherung v<br>Maximiliansplatz 5<br>80333 München | ron 1871 a. G. Münch                          | nen (LV 1871)                        |                        |                |                                              |  |  |
|                 | Telefon 089 / 5 51 67<br>Telefax 089 / 5 51 67              |                                               |                                      |                        |                |                                              |  |  |
|                 | 00                                                          | Đ                                             | Q                                    | Û                      | a              | Ø                                            |  |  |
|                 |                                                             |                                               |                                      |                        |                |                                              |  |  |